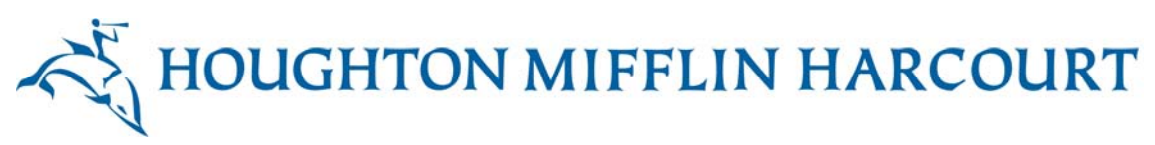

3. View the first page in the section, following the audio track and animated tip boxes to reveal the available interactive content.

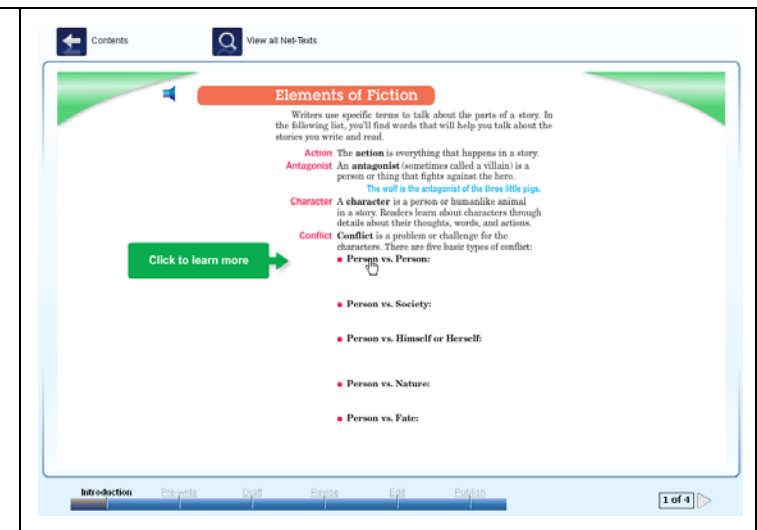

| To toggle the audio track on or off on any page, click the <b>Audio</b> icon.           | T      |
|-----------------------------------------------------------------------------------------|--------|
| You can click the forward arrow next to the page number to move to another page.        | 1 of 4 |
| You can click the back arrow next to the page number to move back to the previous page. | 2 of 4 |

### 6.3 Create Assignment

Once you have selected a Net-text activity to assign to your students, you can launch a wizard that steps you through creating an assignment. To create an assignment from within Net-text:

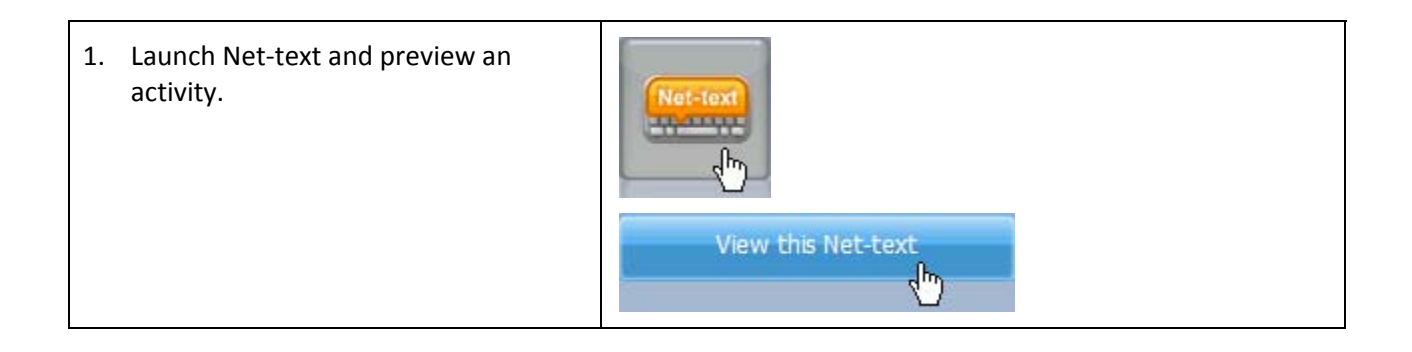

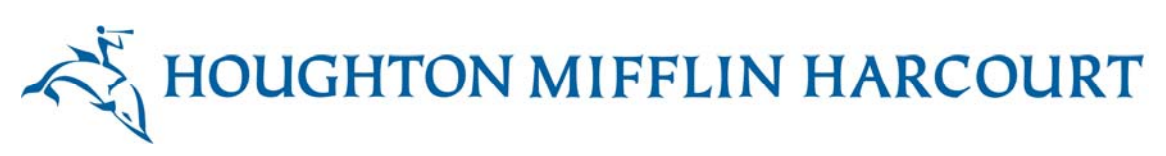

| 2. | Click <b>Create Assignment</b> in the left-<br>hand pane of the teacher contents<br>screen. | Verv All Netvers     Subset     Net-ext:   Pervanite Content     Pervanite Content     Pervanite                                                                                                    |
|----|---------------------------------------------------------------------------------------------|----------------------------------------------------------------------------------------------------|
| 3. | Click the <b>Calendar</b> icon and select a due date.                                       | Assignment Details       Add Activities       Add Students       Publish         Assignment Details       Image: Control of the state of the state |
| 4. | Add a title for the assignment and<br>some instructions, and then click<br><b>Next</b> .    | Assignment Details       Add Activities       Add Students       Publish         Assignment Details       Image: May 16, 2011       Image: Content of the content of the conte          |

| 5. | Click <b>Add an Activity</b> .                                                                                                    | Assignment Details     Add Activities     Add Students     Publish       Add Activities       Cick Add an Activity to add Net-<br>text, GrammarSnap, or other<br>content to the assignment. Cick<br>Next if you want to skip adding<br>content to the assignment.     Instructions     Options       Type     Instructions     Options       Add an Activity     Delete Assignment     Save and Close     Next                                                                                                    |
|----|----------------------------------------------------------------------------------------------------|----------------------------------------------------------------------------------------------------|
| 6. | Select the Net-text activity from the<br>list and click <b>Save</b> .<br>Note: When the <b>Gated</b> check box is<br>selected, you need to review and<br>approve each stage of the<br>assignment. | Add an Activity         Net Text       Grammar Snap       Custom         Net Text       Custom         Pescriptive Writing       Descriptive Writing         Parative Writing       Respond to Literature Essay 5         Pespond to Literature Essay 4       Perative Writing Poend         Pespond to Literature Essay 3       Pespond to Literature Essay 3         Pespond to Literature Essay 2       Perative Writing Story 2         Prative Writing Story 1       Perative Writing Story 2         Petote       Descriptive Writing Story 2         Petote       Descripetod                                                                                                    |
| 7. | Click <b>Next</b> again.                                                                                                    | Next                                                                                                    |
| 8. | Select particular students to receive<br>the assignment, or click <b>Assign to</b><br>whole class.                                                                                                | Assignment Details       Add Activities       Add Students       Publish         Add Students       Image: Add Activities       Add Students       Clear All         Image: Add Activities       Image: Add Activities       Image: Add Activities       Clear All         Image: Add Activities       Image: Add Activities       Image: Add Activities       Clear All         Image: Add Activities       Image: Add Activities       Image: Add Activities       Image: Add Activities         Image: Add Activities       Image: Add Activities       Image: Add Activities       Image: Add Activities         Image: Add Activities       Image: Add Activities       Image: Add Activities       Image: Add Activities         Image: Add Activities       Image: Add Activities       Image: Add Activities       Image: Add Activities       Image: Add Activities         Image: Add Activities       Image: Add Activities       Image: Add Activities       Image: Add Activities       Image: Add Activities         Image: Add Activities       Image: Add Activities       Image: Add Activities       Image: Add Activities       Image: Add Activities         Image: Add Activities       Image: Add Activities       Image: Add Activities       Image: Add Activities       Image: Add Activities       Image: Add Activities         Image: Add Activities       Image: Add Activities       Image: |

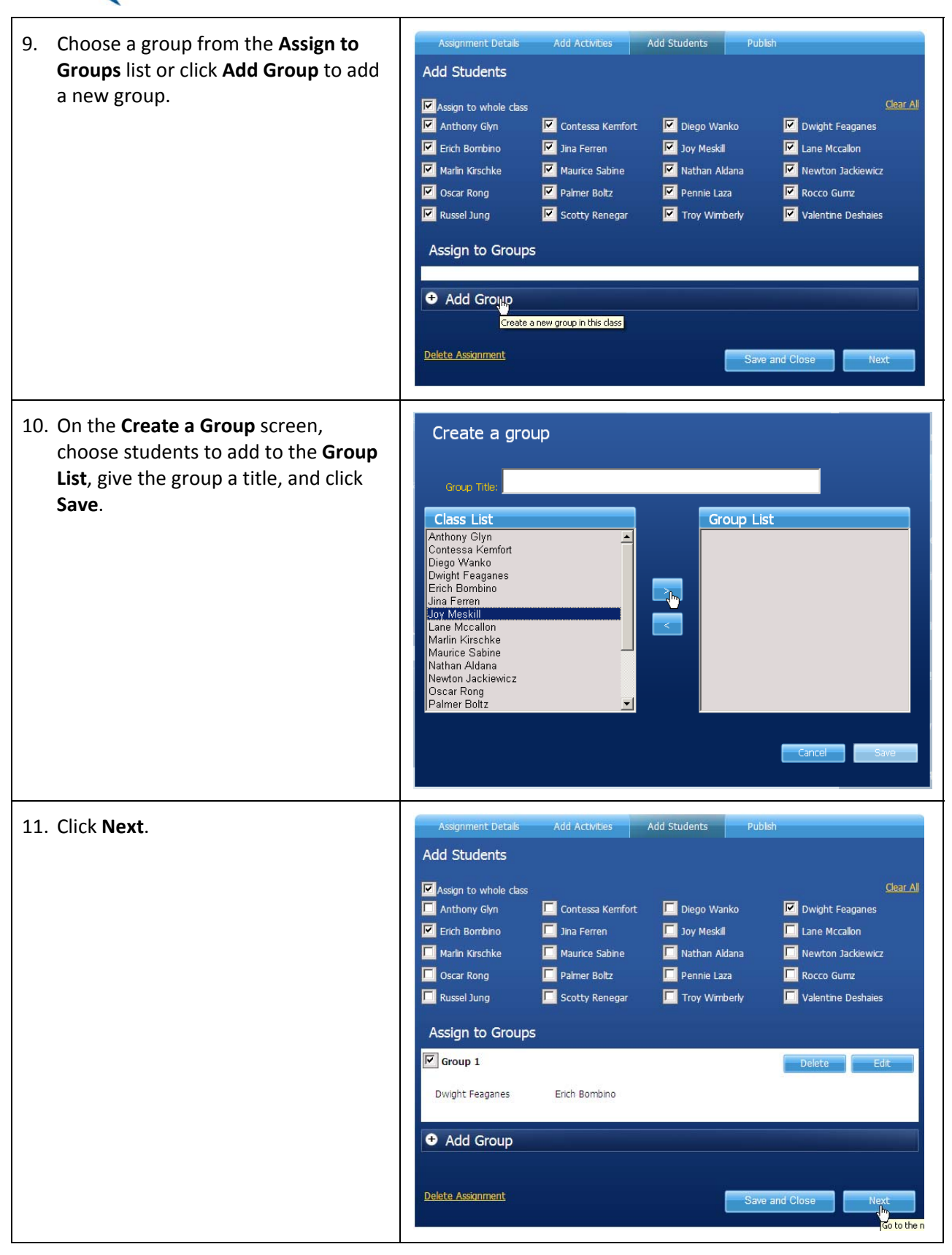

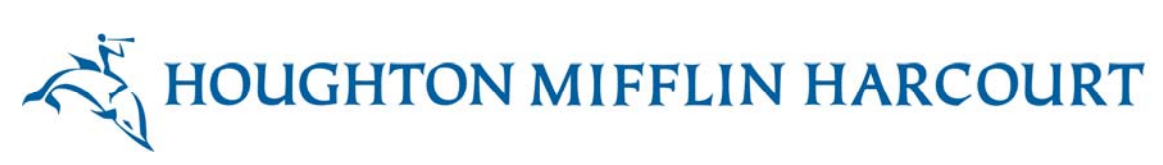

| 12. Click <b>Publish</b> to send the activity to the students. | Assignment Details<br>Publish                                 | Add Activities         | Add Students | Publish        |         |
|----------------------------------------------------------------|---------------------------------------------------------------|------------------------|--------------|----------------|---------|
|                                                                | Click <b>Publish</b> to send this<br>the students you have se | activity to<br>lected. |              |                |         |
|                                                                | <u>Delete Assignment</u>                                      |                        |              | Save and Close | Publish |

## 6.4 Create Custom Assignment

| <ol> <li>Click the Custom tab in the<br/>Add an Activity screen.</li> </ol>                                                               | Add an Activity         Net-text       GrammarSnap         Custom         Title         Description         Other         • Offline         • Oustom Writing Tasks         This activity requires students to read or do some other offline activity         Allow students to create written work using Net-text writing tools.                                                                                                    |
|----------------------------------------------------------------------------------------------------|----------------------------------------------------------------------------------------------------|
| <ol> <li>Add a title and description.<br/>Then choose to assign<br/>students an offline activity or<br/>a custom writing task.</li> </ol> | Add an Activity         Net-text       GrammarSnap         Custom       Custom         Tite       Custom Writing Task         Description       Use your knowledge of philosophy to write an essay about how Plato's ideas have survived until today.         Custom Activity Type       Offline         • Offline       This activity requires students to read or do some other offline activity Allow students to create written work using Net-text writing tools.         Cance       Save |

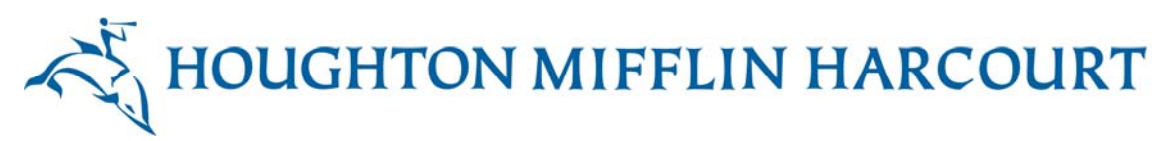

| 3. Click Save. The assignment<br>will appear in the <b>Add</b><br><b>Activities</b> tab. Follow the rest<br>of the steps for assigning the<br>activity as described in<br>section 6.3. | Assignment Der<br>Add Activities<br>Click Add an Activ<br>GrammarSnap, or<br>the assignment. C<br>want to skip addin<br>assignment. | Add Activities<br>S<br>ity to add Net-text,<br>other content to<br>lick Next If you<br>g content to the  | Add Students                                          | Publish             |
|----------------------------------------------------------------------------------------------------|----------------------------------------------------------------------------------------------------|----------------------------------------------------------------------------------------------------|-------------------------------------------------------|---------------------|
|                                                                                                    | Туре                                                                                                    | Instru<br>Custom Writing Task<br>knowledge of philosop<br>essay about how Plato<br>survived until today. | ctions<br>Use your<br>hy to write an<br>'s ideas have | Options Delete Edit |
|                                                                                                    | Add an Acti                                                                                                    | ivity                                                                                                    |                                                       | Save and Close Next |

## 6.5 Close Net-text

To close Net-text, click any icon on the left of the screen.

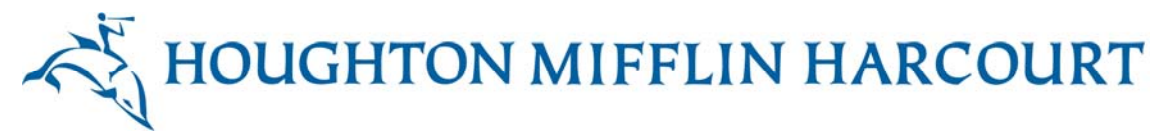

# 7. GrammarSnap

GrammarSnap is a collection of grammar mini-lessons, videos, practice activities, games, and quizzes for students. Students can complete GrammarSnap activities as part of a larger assignment or as standalone activities. On the English language version of *Write Source Online*, students can accumulate points on their GrammarSnap activities. They can use these points to add items to their Avatar. For example, they can add a new item of clothing or change an existing item of clothing.

# 7.1 Launch GrammarSnap

To launch GrammarSnap, click the **GrammarSnap** icon on your dashboard.

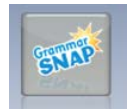

# 7.2 Preview GrammarSnap Activities

| 1. | Click the tab of the<br>content area you want to<br>preview: Parts of Speech,<br>Sentences, or Mechanics. | Parts of Speech     Sentences     Mechanics       Sentences are the building blocks of writing. Learn how sentences help us ask or tell something.     Image: Comparison of the sentence of the sentence of |
|----|----------------------------------------------------------------------------------------------------|----------------------------------------------------------------------------------------------------|
| 2. | Click the lesson you want<br>to preview.                                                                  | Complete Sentences Telling and Asking Sentences Command and Exclamatory Senten Subject-Verb Agreement                                                                                                    |
| 3. | Click the activity for the<br>lesson that you want to<br>preview.                                         | Mini Lesson Video Practice Activity Game Show Quiz                                                                                                    |

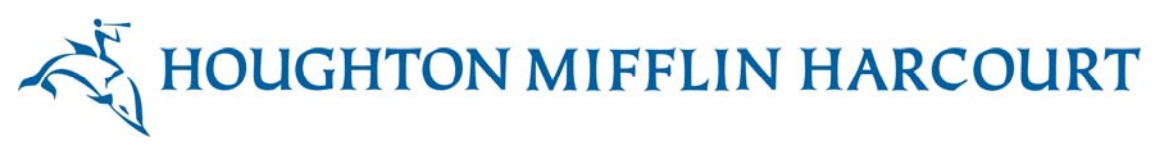

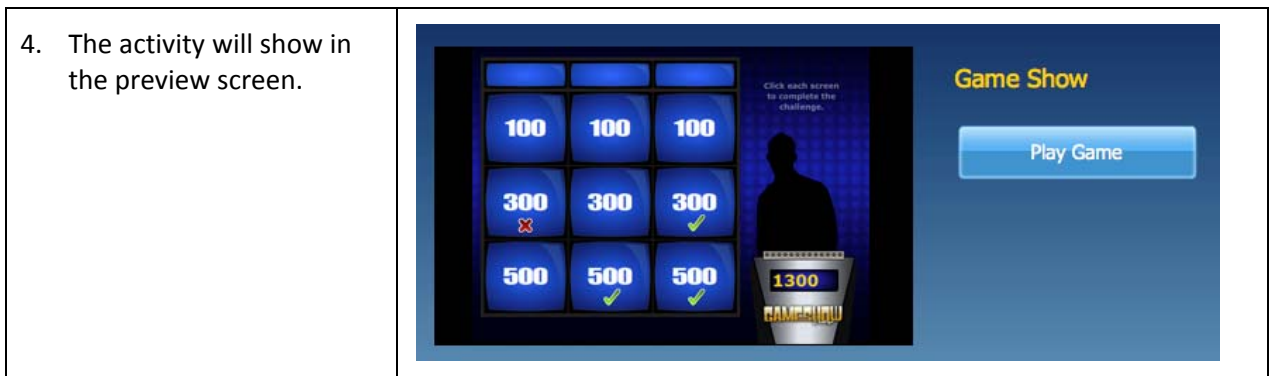

# 7.3 Select GrammarSnap Activities for Assignments

You can include GrammarSnap activities as part of assignments to your students using two methods. You can create a new assignment for the students and add GrammarSnap activities to it, or you can add GrammarSnap activities to an existing assignment.

#### 7.3.1 Add GrammarSnap Activities to New Assignment

For details about creating assignments, refer to the *Creating and Managing Assignments* section of the User Guide.

- Launch the Create Assignment wizard to create a new assignment.
- Define the details of the assignment.
- Add activities to the assignment by taking the following steps:

| 1. | Select the<br>GrammarSnap tab at<br>the top of the Add an<br>Activity screen.                                                                                  | Net Text Grammar Snap Custom                                                                                                    |
|----|----------------------------------------------------------------------------------------------------|----------------------------------------------------------------------------------------------------|
| 2. | Select the<br>GrammarSnap activity<br>that you want to<br>assign.                                                                                              | Sentences<br>Subject-Verb Agreement<br>Telling and Asking Sentences<br>Command and Exclamatory Sentences<br>Complete Sentences<br>Parts of Speech<br>Adjectives to Compare<br>Possessive Nouns<br>Pronouns: I, me, we, us<br>Helping Verbs |
| 3. | If you want to lock the<br>GrammarSnap quiz so<br>the students cannot<br>take it until you assign<br>it to them, check the<br><b>Quiz Locked</b> check<br>box. | Quiz Locked 🗹 Students can't take the quiz until you unlock it on the main Assignments page.                                                                                                    |

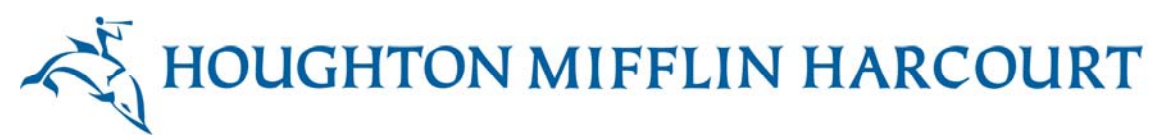

 When you finish making your GrammarSnap selection, click Save. To cancel, click Cancel.

### a finish our Snap click Save. click Cancel

#### 7.3.2 Add GrammarSnap Activities to Existing Assignment

| 1. Select the assignment from<br>the list by clicking <b>View All</b><br>next to <b>Active Assignments</b><br>on your dashboard.                                                                                                    | Active Assignments View All >                                                                       |
|----------------------------------------------------------------------------------------------------|----------------------------------------------------------------------------------------------------|
| 2. Scroll through the list of<br>active assignments until<br>you find the one you want.<br>The assignment will appear<br>highlighted at the top of the<br>list. To delete or edit the<br>assignment, click <b>Edit</b> .               | Ms. Maple's Journal Edit<br>Copy                                                                    |
| 4. Clicking <b>Edit</b> will take you to<br>the Add Assignment Details<br>screen. Click <b>Add Activities</b><br>and repeat the steps in the<br><i>Add GrammarSnap</i><br><i>Activities to a New</i><br><i>Assignment</i> table above. | Assignment Details       Add Activities       Add Students       Publish         Assignment Details |

# 7.4 Create Assignment Using GrammarSnap

To create an assignment using GrammarSnap, follow the directions titled *Launch the Create Assignment Wizard to Create a New Assignment* in the *Creating and Managing Assignments* section of this User Guide.

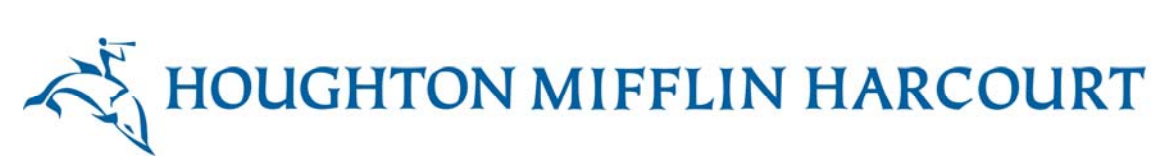

## 7.5 Close GrammarSnap

To close GrammarSnap and go to another part of *Write Source Online*, click any icon on the left navigation bar.

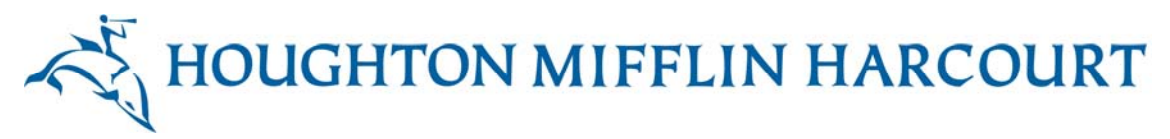

# 8. Creating and Managing Assignments

The Creating and Managing Assignments feature allows you to manage and monitor each student's progress on their assignments, whether the assignment is online or offline. It also lets you assign a due date to each activity, access and grade each assignment, and set up a process for students to complete peer reviews. For each stage of the assignment, you can send students system-generated messages to guide them through the work.

In this section, find out how to:

- Launch the Create Assignment wizard and create an assignment.
- Edit, copy, or delete an assignment.
- Review student progress on an assignment.
- Accept or reject student submissions on an assignment.
- Add notes and provide a grade for an assignment.

#### 8.1 Create Write-Along

A Write-Along is a sample assignment that you create for your students.

#### 8.1.1 Add Student-Facing Content to Net-text Assignment

In a Net-text assignment, you can fill in sample text for students and save samples to your Portfolio.

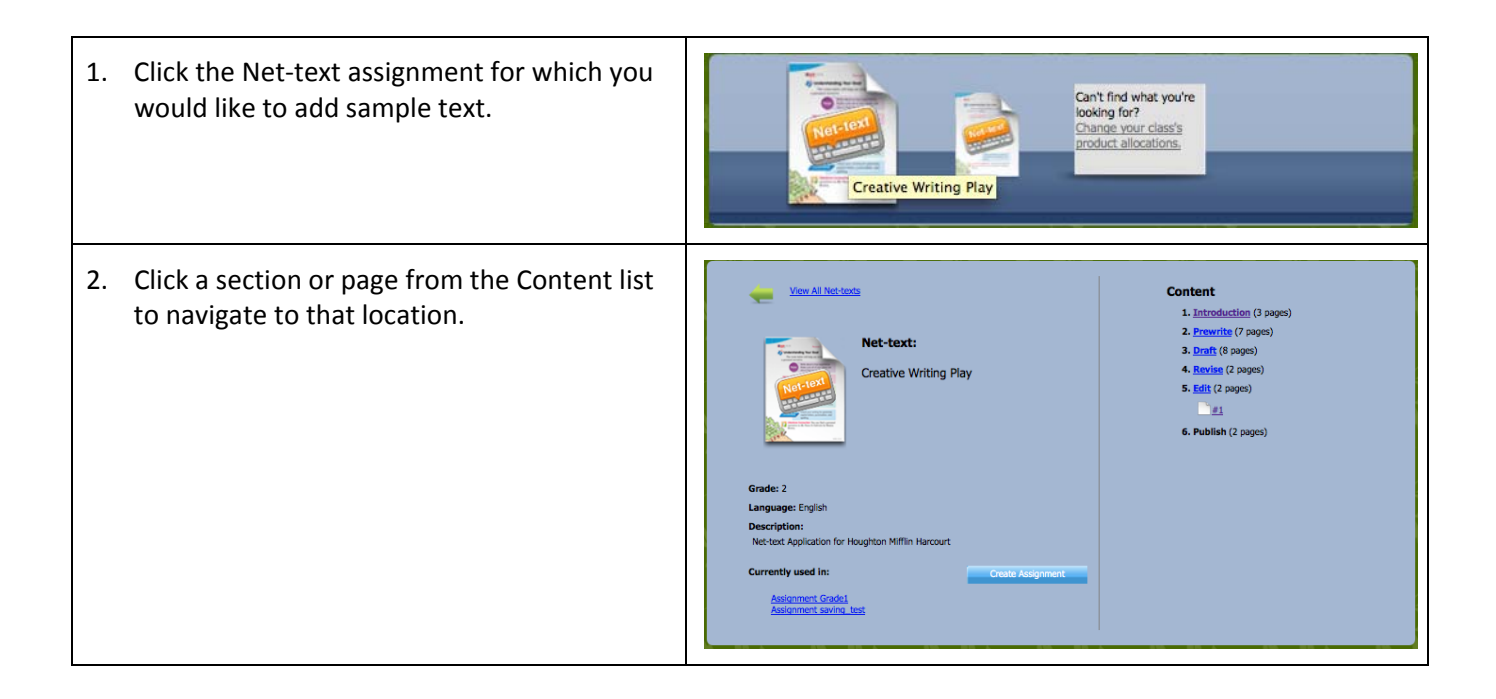

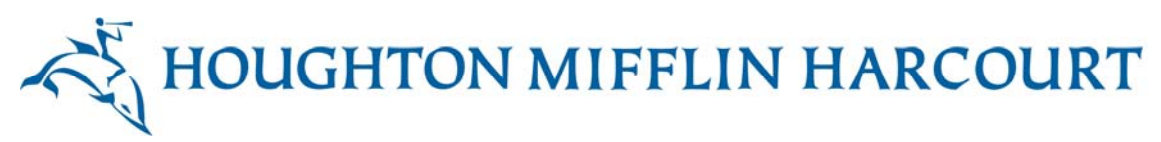

| 3. | Work through the entire assignment, adding<br>text where you wish. Any answers you save<br>will appear as the correct answer for the<br>students who work on the assignment.                                        | In the output of the injection. When which the whom which the output of the injection.                                                                                                    |
|----|----------------------------------------------------------------------------------------------------|----------------------------------------------------------------------------------------------------|
| 4. | If the assignment is an essay, you can type or<br>copy and paste an example into the writing<br>field, and then click <b>Save</b> . Continue through<br>the assignment until you reach the <b>Publish</b><br>stage. | Yerrent       Open       Open |
| 5. | At the <b>Publish</b> stage, click <b>Finish</b> to complete your version of the assignment.                                                                                                    | To complete this stage of the Net-laxt unit press the 'Finish - Go to next stage' button. Please note that pressing this button will lock down this stage and it will only be available in read only mode thereafter.           Author         Action         Date         Comments                                                                                                    |
| 6. | The essay you saved is now in your Portfolio,<br>but it is not yet visible to students. Click the<br><b>Portfolio</b> icon to navigate to your portfolio.                                                           |                                                                                                    |

#### 8.1.2 Add a Write-Along to Net-text Assignment

In a Net-text assignment, you can fill in sample text as a Write-Along for students. This text will stay in the Net-text assignment and will not go into your Portfolio.

1. Click the Net-text assignment for which you would like to add a Write-Along.

| 2. | Click a section or page from the Content list<br>to navigate to that location.                                                                                                    | Verwall Net costs           Image: A state of the state of the state of t                                             | Content<br>1. Introduction (3 pages)<br>2. Provintig (7 pages)<br>3. Provintig (9 pages)<br>5. Bridt (2 pages)<br>6. Publish (2 pages)                                                                                                    |
|----|----------------------------------------------------------------------------------------------------|----------------------------------------------------------------------------------------------------|----------------------------------------------------------------------------------------------------|
| 3. | Click the pencil icon in the lower right corner<br>of the screen to begin your Write-Along.                                                                                                    | Burn Lage         Burn Lage         Burn Lage <t< td=""><th>ganization<br/>In a general way, how is the paper organized?<br/>ISWORT:</th></t<>                                                                                                    | ganization<br>In a general way, how is the paper organized?<br>ISWORT:                                                                                                    |
| 4. | Type or copy and paste an example into the<br>Your Answer field. Choose a name for the<br>button that will appear when students reach<br>that point in the assignment. Then choose<br>the Yes radio button and click Save to<br>publish your Write-Along. | Provide the section of the section of the sect | Series 1     Construct 1     Construct 1 |

# 8.2 Create Assignment

- 1. To create a new assignment, click **Create Assignment** on the dashboard.
- 2. Enter the assignment details in each field of the Assignment Details tab, as shown in Figure 8-1.

| Assignment Details          | Add Activities     | Add Students | Publish        |      |
|-----------------------------|--------------------|--------------|----------------|------|
| Assignment Detail           | 5                  |              |                |      |
|                             |                    |              |                |      |
| Due Date:                   |                    |              |                |      |
| Please add a title for your | assignment.        |              |                |      |
| Please add instructions fo  | r your assignment. |              |                |      |
|                             |                    |              | Save and Close | Next |

Figure 8-1. Assignment Details tab

| To enter the assignment <b>Due Date</b> , click the <b>Calendar</b> icon.      | Due Date:                   |
|--------------------------------------------------------------------------------|-----------------------------|
| Find the <b>Due Date</b> you want on the calendar and click the <b>Date</b> .  | Due Date:                   |
|                                                                                | Please add Date X           |
|                                                                                | Please add                  |
|                                                                                | Sun Mon Tue Wed Thu Fri Sat |
|                                                                                | 30 31 <b>1 2 3 4 5</b>      |
|                                                                                | 6 7 8 9 10 11 12            |
|                                                                                | 13 14 15 16 17 18 19        |
|                                                                                | 20 21 22 23 24 25 26        |
|                                                                                | <b>27 28 29 30</b> 1 2 3    |
| The assignment <b>Due Date</b> appears in the <b>Due</b><br><b>Date</b> field. | Due Date: Nov 09, 2011      |

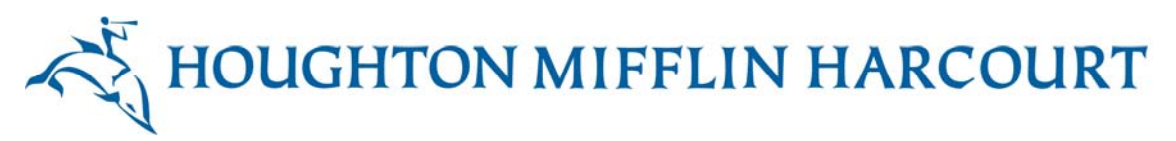

| Enter the title in the <b>Title</b> field.                                                                                                    | Please add a title for your assignment.      |
|----------------------------------------------------------------------------------------------------|----------------------------------------------|
| Enter instructions for your students where indicated.                                                                                            | Please add instructions for your assignment. |
| When you finish adding details to the assignment,<br>you can save and close the Create Assignment<br>wizard or add activities to the assignment. |                                              |

| To save and close the Create Assignment wizard, click <b>Save and Close</b> . | Save and Close |
|-------------------------------------------------------------------------------|----------------|
| To add activities to the assignment, click <b>Next</b> .                      | Next           |

### 8.3 Add Activities to the Assignment

When you click **Next** in the **Create Assignment** wizard, the **Add Activities** tab appears, as shown in Figure 8-2.

If you clicked **Save and Close** in the Create Assignment wizard, you can click **Edit** and then the **Add Activities** tab to access this feature.

| Assignment Details                                                                                                    | Add Activities                                | Add Students | Publish |  |
|----------------------------------------------------------------------------------------------------|-----------------------------------------------|--------------|---------|--|
| Add Activities                                                                                                    |                                               |              |         |  |
| Click Add an Activity to a<br>text, GrammarSnap, or of<br>content to the assignmen<br>Next if you want to skip a<br>content to the assignmen | dd Net-<br>ther<br>ht. Click<br>adding<br>ht. |              |         |  |
| Туре                                                                                                    | Instruc                                       | tions        | Options |  |
| Add an Activity                                                                                                    | V                                             |              |         |  |
|                                                                                                    |                                               |              |         |  |
|                                                                                                    |                                               |              |         |  |

#### Figure 8-2. Add Activities tab

You can add an assignment you have created in Net-text, a GrammarSnap activity, or a custom activity that you create.

#### Click the **Net-text** tab at the top of the Add an Grammar Snap Net Text Custom Activity screen. Select the Net-text Net Text assignment that you OCreative Writing Poem 6 want to assign. Respond to Literature Essay 4 OCreative Writing Poem 5 O Respond to Literature Essay 1 Creative Writing Poem 8 Respond to Literature Essay 3 Respond to Literature Essay 2 OCreative Writing Play OCreative Writing Story OCreative Writing Poem 2 O Report Writing O Descriptive Writing If you want to accept a Gated 🗹 Students may only access a writing stage when the previous stage has student's work for each been accepted. writing stage before the

#### 8.3.1 Add a Net-text Activity

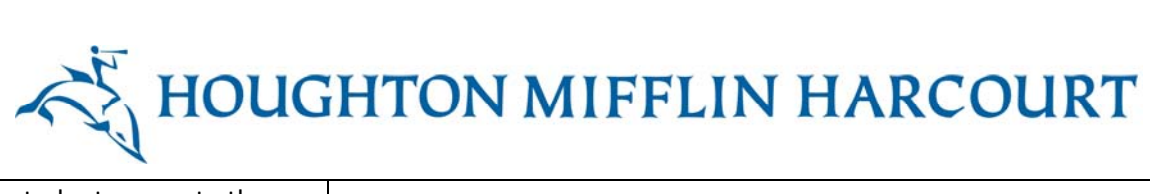

| student moves to the<br>next stage, check the<br><b>Gated</b> check box.                                                             |       |      |  |
|----------------------------------------------------------------------------------------------------|-------|------|--|
| When you finish making<br>your Net-text selection,<br>click <b>Save</b> . If you do not<br>want to proceed, click<br><b>Cancel</b> . | ancel | Save |  |

#### 8.3.2 Add a GrammarSnap Activity

| Click the <b>GrammarSnap</b><br>tab at the top of the <b>Add</b><br><b>an Activity</b> screen.                                          | Net Text Grammar Snap Custom                                                                                                    |
|----------------------------------------------------------------------------------------------------|----------------------------------------------------------------------------------------------------|
| Select the GrammarSnap<br>activity that you want to<br>assign.                                                                          | Sentences<br>Subject-Verb Agreement<br>Telling and Asking Sentences<br>Command and Exclamatory Sentences<br>Complete Sentences<br>Parts of Speech<br>Adjectives to Compare<br>Possessive Nouns<br>Pronouns: I, me, we, us<br>Helping Verbs<br>Adverbs<br>Common and Proper Nouns |
| If you want to lock the<br>quiz, check the <b>Quiz</b><br>Locked check box.                                                             | Quiz Locked 🗹 Students can't take the quiz until you unlock it on the main Assignments page.                                                                                                    |
| When you finish making<br>your GrammarSnap<br>selection, click <b>Save</b> . If you<br>do not want to proceed,<br>click <b>Cancel</b> . | Cancel                                                                                                    |

The activities that you have selected for the assignment are listed on the **Add Activities** screen, as shown in Figure 8-3.

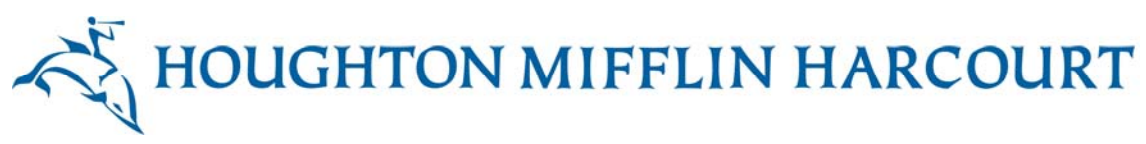

| Add Activities                                                                                                 |                                                                        |                     |
|----------------------------------------------------------------------------------------------------|------------------------------------------------------------------------|---------------------|
| Click Add an Activity<br>GrammarSnap, or oth<br>the assignment. Click<br>want to skip adding of<br>assignment. | to add Net-text,<br>her content to<br>c Next if you<br>content to the  |                     |
| Туре                                                                                                    | Instructions                                                           | Options             |
| •                                                                                                    | Command and Exclamatory Sentences<br>Command and Exclamatory Sentences | Delete Edit 🔷       |
| •                                                                                                    | Introduction Writing guidelines for your poem                          | Delete Edit 🔷       |
|                                                                                                    | Capitalization Capitalization                                          | Delete Edit 🔶       |
| + Add an Activit                                                                                               | λλ                                                                     |                     |
| Delete Assignment                                                                                              |                                                                        | Save and Close Next |

Figure 8-3. Add Activities screen showing activities selected

# 8.4 Assign Activities

You can assign activities for the whole class, individual students, or groups of students. To manage assignments, click the **Add Students** tab, as shown in Figure 8-4, on the **Add Assignments** screen.

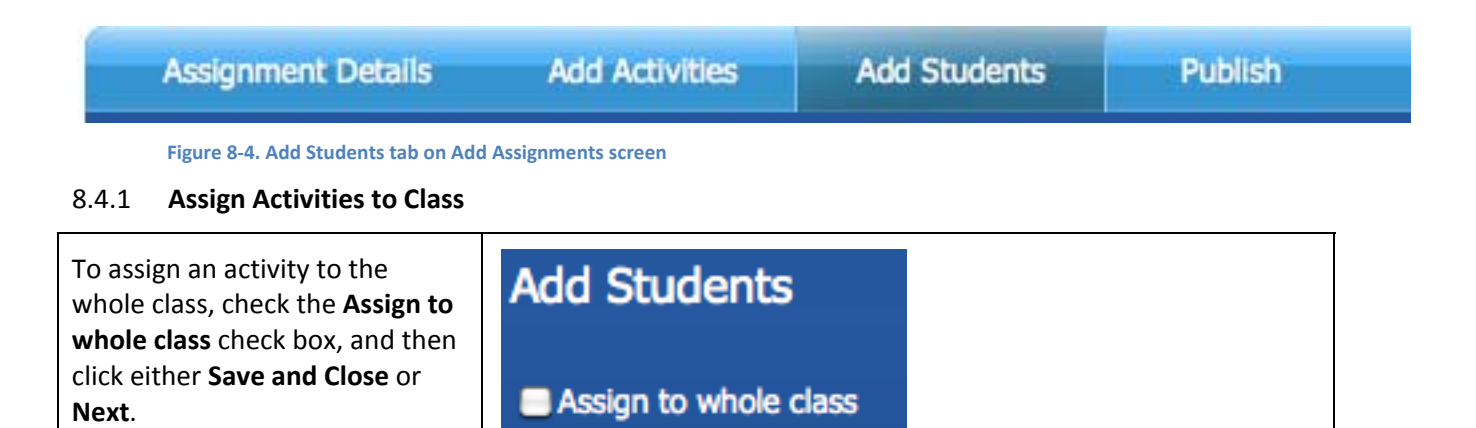

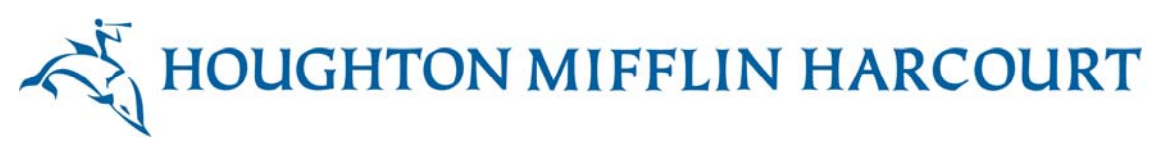

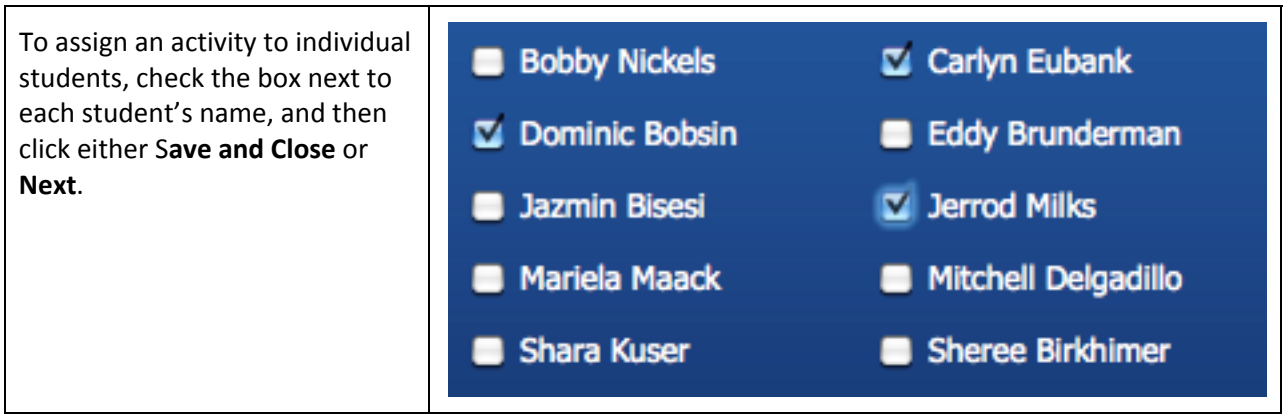

#### 8.4.2 Assign Activities to Groups

| Click <b>Add Group</b> on the <b>Add</b><br><b>Students</b> screen.                                                                                                  |                                                                                                    |
|----------------------------------------------------------------------------------------------------|----------------------------------------------------------------------------------------------------|
| Give the group a title by<br>typing into the Group Title<br>box.                                                                                                    | Create a group<br>Group Title:                                                                                                    |
| To select the students for<br>the group, click the student<br>name, and then click the<br>right arrow to send the<br>student to the Group List.                      | Class List       Group List         Bobby Nickels       Dominic Bobsin         Cheyenne Dagenhart       Jerrod Milks         Delora Schummer       Carlyn Eubank         Eddy Brunderman       Carlyn Eubank         Elke Michelin       Carlyn Eubank         Elwood Schleicher       Carlyn Sanflippo         Jazmin Bisesi       Carlyn Eubank         Kalyn Sanflippo       Carlyn Eubank         Lucio Pao       Mariela Maack         Mitchell Delgadillo       V         Norman Yafai       V |
| To remove a student from a<br>group, click the student's<br>name on the Group List and<br>click the left arrow. This<br>sends the student back to<br>the Class List. |                                                                                                    |
| When you finish creating the group, click <b>Save</b> . To exit from adding a group without saving, click <b>Cancel</b> .                                            | Cancel Save                                                                                                    |

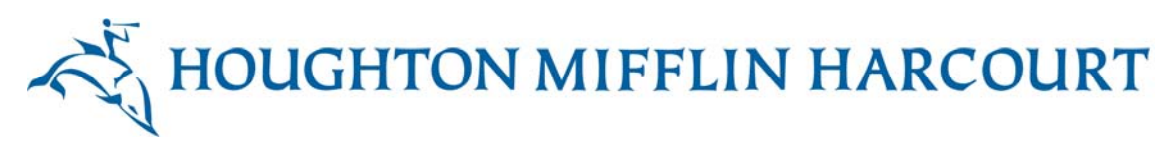

Once you have a group created, it appears in your Assign to Groups list. Click the group to which you wan to assign the activity.

| 🗹 Ms. Maple's Journ | al Group     |               | Delete Edit   |
|---------------------|--------------|---------------|---------------|
| Dominic Bobsin      | Jerrod Milks | Carlyn Eubank | Mariela Maack |

When you finish adding students to an activity, you can choose to delete the assignment, save it without publishing it to the students, or send the assignment to the students.

| Click <b>Delete Assignment</b> to delete the assignment.                                      | Delete Assignment |
|-----------------------------------------------------------------------------------------------|-------------------|
| Click <b>Save and Close</b> to save the student assignments without sending them to students. | Save and Close    |
| Click <b>Next</b> to publish the assignments by sending them to the selected students.        | Next              |

# 8.5 Manage Peer Reviews

Net-text allows you to review your students' work and provide feedback. It also allows students to review one another's work. This section outlines how you manage students' peer reviews of one another's assignments. In the Net-text peer review process, a student is paired with another student or students and they review one another's essays. Feedback is then incorporated into the essay before the student submits it to you, at the end of the revision stage. You can choose to moderate your students' reviews of one another's work. When you moderate reviews, you must review student comments at the Write Peer Review stage before they are sent to the author. If you consider a review inappropriate, you can reject it and return it to the reviewer.

You can choose to have a peer review task appear as part of the assignment, and you can choose whether you want to moderate it.

The Manage Peer Review tab appears if you add a Net-text activity on the Add Activity tab. If you remove the Net-text assignment, then the Manage Peer Review tab will no longer be visible.

To manage peer review, click the Manage Peer Review tab, as shown in Figure 8-5:

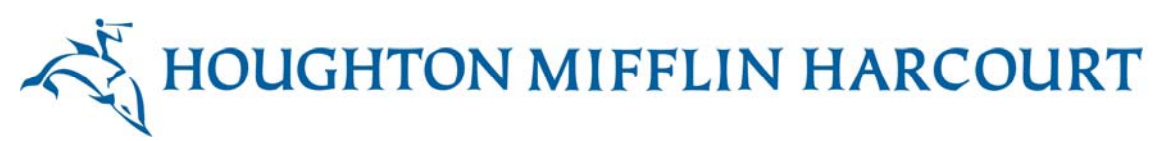

| Enable Peer Review for A<br>Enable Peer Review mod    | lasign m<br>leration | ert<br>I        | Pres                        | dis Ihe Calton Pairs           |     |
|-------------------------------------------------------|----------------------|-----------------|-----------------------------|--------------------------------|-----|
| Click Generate Student  <br>pairs from the Presets me | Pairs 1<br>onu abo   | o peir u<br>we. | p students for peer reviews | s. You can also load a saved s | eto |
|                                                       |                      |                 | Generate Student Pa         |                                |     |
| Tona Mcbee                                            | 8                    | +               | Leighann Luderm:            |                                |     |
| Jenna Collaco                                         |                      | -               | Tommy Caracci               | •                              |     |
| Iola Beachell-Lutji                                   | 8                    | -               | Delia Dewinter              |                                |     |
| Benito Donegan                                        | 8                    | -               | Russel Galanis              | •                              |     |
| Leroy Josias                                          |                      | -               | Derek Tak-Labeot            |                                |     |
| Claudine Pipes                                        | 8                    | ++              | Alphonse Royall             |                                |     |
| Laine Gallaga                                         |                      | -               | Angeles Savitch             |                                |     |
| Keith Anichini-To                                     | Ð                    | -               | Elden Lingo                 | •                              |     |
| Julianna Wojtecki                                     | 0                    | ***             | Dannette Kunshie            | •                              |     |
| Candy Lingg                                           | 8                    | -               | Allan Anslinger             | •                              |     |
| Lino Selone                                           | 8                    | -               | Alfredo Monday              | 1                              |     |
| Flo Tangerman                                         | 8                    | -               | Kristen Lominack            | 13                             |     |
| Shelton Rahal                                         | 8                    |                 | Kim Deis                    | •                              |     |
| Jonah Kritz                                           | 8                    |                 | Tod Hevner                  | 8                              |     |
| Theo Fret                                             |                      |                 | Wendy Duplaga               |                                |     |

Figure 8-5. Peer Review tab

| To enable Peer Review for an assignment, click the <b>Enable</b><br><b>Peer Review for Assignment</b><br>check box.                                                                                                    | Manage Peer Review                                                                           |
|----------------------------------------------------------------------------------------------------|----------------------------------------------------------------------------------------------|
| Moderating Peer Review<br>allows you to read and<br>approve student comments<br>before they are published. To<br>moderate the Peer Review<br>process, click <b>Enable Peer</b><br><b>Review moderation</b> check<br>box. | <ul> <li>Enable Peer Review for Assignment</li> <li>Enable Peer Review moderation</li> </ul> |
| You can either use custom<br>Peer Review pairs or have<br>them automatically<br>generated for you.<br>To use custom pairs, select                                                                                        | Presets Use Custom Pairs 🗘 Ok                                                                |

| <b>Use Custom Pairs</b> from the Presets dropdown and click <b>OK</b> .                                  | Presets Use Custom Pairs 🛟 Ok                                                                                                    |
|----------------------------------------------------------------------------------------------------|----------------------------------------------------------------------------------------------------|
| If you would like the system<br>to generate pairs for you,<br>click <b>Generate Student Pairs</b> .      | Click Generate Student Pairs to pair up students for peer reviews. You can also load a saved set of student pairs from the Presets menu above.                                                                                                    |
| You can alter the pairings by clicking on the student's                                                  | ☑ Enable Peer Review for Assignment       Presets         ☑ Enable Peer Review moderation       Allan Anslinger                                                                                                    |
| name you want to change<br>and then selecting a new<br>student from the dropdown<br>list.                | Click Generate Student Pairs to pair up<br>pairs from the Presets menu above.<br>Alphonse Royall<br>Angeles Savitch<br>Benito Donegan<br>Candy Lingg<br>Claudine Pipes<br>Dannette Kunshier<br>Delia Dewinter<br>Derek Tak-Labeots<br>Elden Lingo |
|                                                                                                    | Lino Belone<br>Alfredo Monday<br>Alfredo Monday<br>China Collaco Jonah Kritz Julianas Woiteski                                                                                                    |
|                                                                                                    | Dannette Kunshier     Imanna wojtecki       Kim Deis     Kim Deis                                                                                                    |
|                                                                                                    | Kristen Lominack       Image: Claudine Pipes         Claudine Pipes       Image: Claudine Pipes                                                                                                    |
| When you finish setting the<br>Peer Review options, click<br>Save as Preset, Save and<br>Close, or Next. | Save as Preset Save and Close Next                                                                                                    |
| Save as Preset saves the pairings so they can be used again in another assignment.                       |                                                                                                    |
| Save and Close saves the options for this assignment and closes the screen.                              |                                                                                                    |
| Next takes you to the Publish tab.                                                                       |                                                                                                    |

# 8.6 Publish Assignment

When you are ready to send an assignment to students, click **Next** on the **Add Students** screen. You can also view the **Publish** screen by clicking the **Publish** tab.

| Assignment Details                                                                        | Add Activities     | Add Students   | Publish |
|-------------------------------------------------------------------------------------------|--------------------|----------------|---------|
| Figure 8-6. Publish tab                                                                   |                    |                |         |
| Click <b>Save and Close</b> to save the stud<br>assignments without sending them to       | ent<br>o students. | Save and Close |         |
| Click <b>Publish</b> to publish the assignments by sending them to the selected students. |                    | Publish        |         |

### 8.7 Edit, Copy, or Delete Assignment

You can edit, copy, or delete an assignment at any time.

| Select the assignment from the<br>list by clicking <b>View All</b> next to<br><b>Active Assignments</b> on the<br>dashboard.            | Active Assignments View All > |              |
|----------------------------------------------------------------------------------------------------|-------------------------------|--------------|
| Scroll through the list of active<br>assignments until you find the<br>one you want, and then click<br>the assignment.                  |                               |              |
| The assignment is highlighted at<br>the top of the list on the upper<br>right. To delete or edit the<br>assignment, click <b>Edit</b> . | Ms. Maple's Journal           | Edit<br>Copy |

| Clicking <b>Edit</b> takes you to the<br>Add Assignment Details screen,<br>where you can delete the<br>assignment or change the<br>assignment details.            | Assignment Details       Add Activities       Add Students       Publish         Assignment Details |
|----------------------------------------------------------------------------------------------------|----------------------------------------------------------------------------------------------------|
| To delete the assignment, click<br><b>Delete Assignment</b> on the<br>Assignment Details screen.                                                                  | Delete Assignment                                                                                   |
| To edit the assignment, change<br>the assignment details on the<br>Assignment Details screen.<br>When you finish making<br>changes, click <b>Save and Close</b> . | Save and Close                                                                                      |
| To copy the assignment, click<br><b>Copy</b> next to the assignment in<br>the Active Assignments list.                                                            | Ms. Maple's Journal Edit<br>Copy                                                                    |

### 8.8 Review Student Progress

You can monitor student progress on an assignment, including how many activities have been completed out of the total assigned, any actions that need to be completed, notes to the student about the assignment, due date and completion date, and final grade.

| Ms. Maple'            | Ms. Maple's Journal Due: Nov 9, 2011 |                          |                  |                       |                     |  |  |
|-----------------------|--------------------------------------|--------------------------|------------------|-----------------------|---------------------|--|--|
| Keep a daily journal  | as if you were Ms.                   | . Maple during the Gre   | eat Depression.  |                       |                     |  |  |
| Settings: Peer Re     | eview: Off   Edit                    | Stage Gating: Off   Edit | GrammarSnap Quiz | : Locked   Edit       |                     |  |  |
| <b>!</b> No Actions   |                                      |                          |                  |                       |                     |  |  |
| Student               | Progress                             | Actions                  | Completed        | Notes                 | Final Grade         |  |  |
| Carlyn Eubank         | 0/1 Not Started                      | •                        | _/_/_            | Add Note              | Grade<br>(optional) |  |  |
| <u>Dominic Bobsin</u> | 0/1 Not Started                      | •                        | _/_/_            | SAdd Note             | Grade<br>(optional) |  |  |
| Jerrod Milks          | 0/1 Not Started                      | •                        | _/_/_            | O <sub>Add Note</sub> | Grade<br>(optional) |  |  |
| <u>Mariela Maack</u>  | 0/1 Not Started                      | •                        | _/_/_            | Add Note              | Grade<br>(optional) |  |  |
|                       |                                      |                          |                  |                       |                     |  |  |

Figure 8-7. Student Progress

# 8.9 Accept or Reject Student Submissions

When students submit assignments, you have the option to accept or reject the assignments.

| The assignment screen will                                                                                                    |  | • You have 1 action to attend to |                          |                               |                          |                     |                     |
|----------------------------------------------------------------------------------------------------|--|----------------------------------|--------------------------|-------------------------------|--------------------------|---------------------|---------------------|
| has submitted an                                                                                                    |  | Student                          | Progress                 | Actions                       | Comple                   | eted Notes          | Final Grade         |
| assignment. Click the link<br>in the Actions column to<br>view the student's work.                                                        |  | <u>dfåst åsfsåf</u>              | 2/7<br>In Progress       | Review <u>D</u><br>Submission | r <u>aft</u><br>nn _/_/  | _ O <u>Add Note</u> | Grade<br>(optional) |
| To accept an assignment,<br>click <b>Accept</b> . To reject an<br>assignment and send it<br>back to the student, click<br><b>Reject</b> . |  | Once you have con                | npleted the review, plea | se reject or accept the stu   | ident's submission.      |                     | Accept<br>Reject    |
|                                                                                                    |  | Auth                             | or                       | Action                        | Date                     | Comm                | ients               |
|                                                                                                    |  | ofdsf dsfsdf                     |                          | Submission                    | Aug 17, 2011,<br>03:04PM | Here's my fi        | irst draft.         |

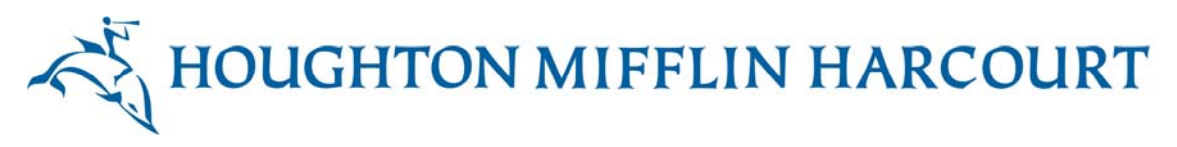

Add feedback for a student on the screen that appears when you click Accept or Reject. Click Submit to send feedback to the student.

A comment can be attached to your acceptance by typing into the box below before pressing the Submit button. This draft looks great. Keep up the good work! Submit Cancel

# 8.10 Feedback and Grading

For any assignment, you can provide an assignment grade to each student. You can also save comments about the student's work.

#### 8.10.1 Grade an Assignment

| To provide a grade for<br>an assignment, find<br>the student's name.                      | Jerrod Milks 0/1 In Progress _/_/_ OAdd Note | Grade<br>(optional) |
|-------------------------------------------------------------------------------------------|----------------------------------------------|---------------------|
| Click <b>Grade</b> .                                                                      | Grade<br>(optional)                          |                     |
| A box appears. Type<br>the student's grade in<br>the box, and then click<br><b>Save</b> . | Save                                         |                     |
| Grades can be written<br>in multiple formats,<br>for example, 85%,<br>5/10, B+.           |                                              |                     |

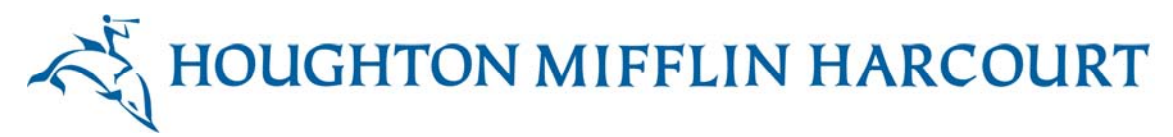

#### 8.10.2 Save Comments About Student's Work

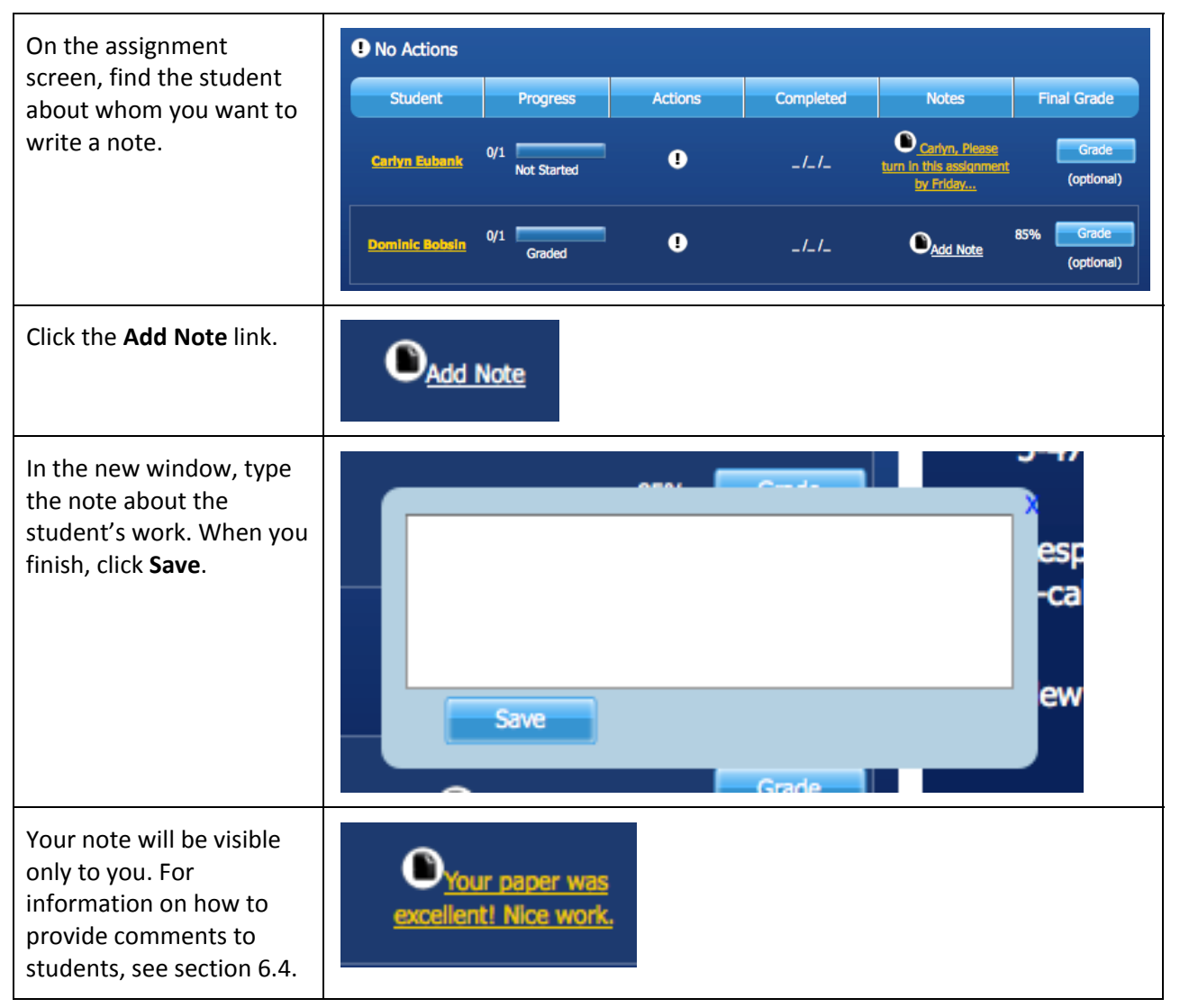

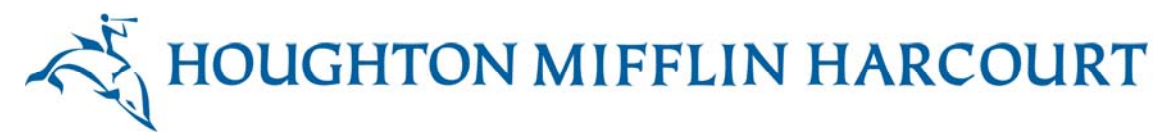

# 9. Portfolio

The Portfolio displays the essays a teacher or student has made available to others in their network, for example, in their class or group. It allows visitors to your Profile page to browse through the essays in your Portfolio, and to view any essay in more detail.

Once you add an essay to your Portfolio and choose to make it publicly available, any student or teacher in your network can view it and comment on it or rate it.

You and your students can share Net-text assignments and assignment details in the Portfolio. You can use your Portfolio to store and share sample essays and sample answers with your students. Your students can use the Portfolio to store their essays and to share selected essays with one another.

In this section, you will find out how to:

- Open and manage your Portfolio.
- Save sample essays in your Portfolio and choose whether to make them public or private.
- Review student work comments on your Portfolio samples and accept, reject, or report comments.
- Close your Portfolio.

#### 9.1 Open and Manage Your Portfolio

| To open the portfolio, click the <b>Portfolio</b> icon on the dashboard.                   |                  |
|--------------------------------------------------------------------------------------------|------------------|
| You can also open your Portfolio by clicking <b>Manage Portfolio</b> on your Profile page. | Manage Portfolio |

You can manage the documents in your Portfolio on the Manage Your Portfolio screen. You can choose the documents you want to include in your Portfolio, and decide if you want to make documents public or private.

### 9.2 Save Write-Alongs in Portfolio

Write-Alongs are sample essays that you create for your students. You can save your Write-Alongs in your Portfolio so your students can view them. When you publish a Write-Along, it is saved by default to your Portfolio.

Your students can publish their completed Net-text assignments to their Portfolios, and they can comment on one another's writings. You can choose to moderate such comments to ensure that they are appropriate and constructive.

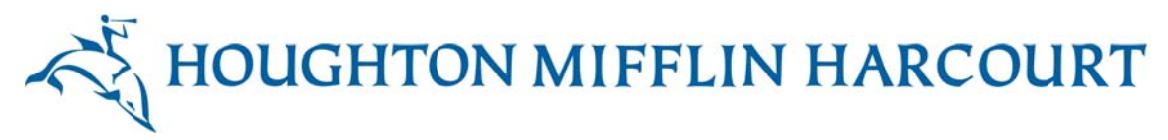

#### 9.3 Manage Peer Reviews

When students participate in peer reviews, they can leave comments on one another's work. You can moderate comments so that you can review these comments, and accept or reject them. You can choose to moderate comments, in which case you will receive a notification when a student leaves a comment on another student's Portfolio.

If you choose not to moderate comments, you can still view your students' comments, and a student can report an inappropriate comment to you. You can enable or disable moderation at any time.

| 1. Click the <b>My Class</b> icon or <b>Manage</b><br><b>Class</b> on the dashboard.                                                                                                    | Manage Class                                                                                                    |
|----------------------------------------------------------------------------------------------------|----------------------------------------------------------------------------------------------------|
| 2. The Actions header will tell you if<br>you have any inbound comments<br>(comments coming to you from<br>students), or outbound comments<br>(comments from you to students).<br>The header will also tell you if any<br>comments have been flagged for<br>your attention as inappropriate. | ACTIONS == (0) Inbound comments (0) Outbound comments (0) Profiles reported                                                                                                    |
| Clicking on any of these actions will<br>take you to the Class Profile &<br>Portfolio Moderation screen.                                                                                                    |                                                                                                    |
| 3. On the Class Profile & Portfolio<br>Moderation screen, you can<br>review comments made by<br>students on one another's work.                                                                                                    | Classes Profile & Pormolio Moderation         Moderate Profile and Portfolio Moderation         Inbound Comments(0)<br>Left onyour abdents' portfolio.       Quitound Comments (0).<br>Left onyour abdents' portfolio.         Comments left by anyone on your student's portfolio       Leer About Moderation         Beacted is inspected as inspected as insp |
| 4. Select the comment you want to view from the list. The comment opens in a new window. You can accept or reject the comment.                                                                                                    |                                                                                                    |

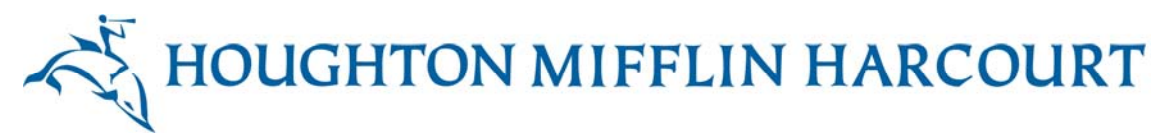

#### 9.3.1 Accepting and Rejecting Comments

- Click Accept to publish the comment on the student's Portfolio.
- If you click **Reject**, the comment remains unpublished. You can write a note to the student explaining why you rejected the comment.
- If a student considers another student's comment to be inappropriate or offensive, the student can report it to you.
- If a student persists in making inappropriate comments, you can prevent that student from making comments on other students' work.

#### 9.4 Close Portfolio

When you finish working with your Portfolio, click the dashboard icon to return to the dashboard.

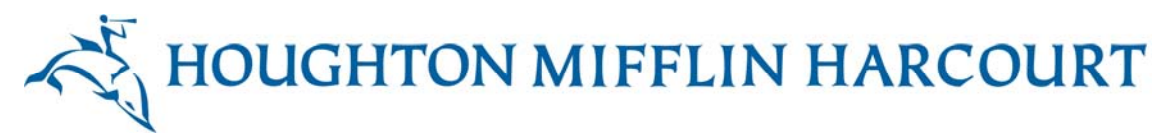

# 10. Interactive Whiteboard Lessons

*Write Source Online* includes a collection of whiteboard-ready lessons that accompany the Net-text writing activities. These lessons use the interactive features of classroom whiteboards, and as a teacher, you can choose lessons to pair online assignments with whole group instruction.

In this section, find out how to:

- Launch the Interactive Whiteboard.
- Choose one of the English or Spanish lessons to display on the board.
- Download a lesson to your computer.
- View a lesson online.
- Make full use of the interactive features of the lesson.
- Close the Interactive Whiteboard.

#### **10.1 Launch Interactive Whiteboard**

Click the **Interactive Whiteboard** icon on the dashboard to launch the collection of whiteboard-ready lessons.

#### **10.2** Display Interactive Whiteboard Lesson

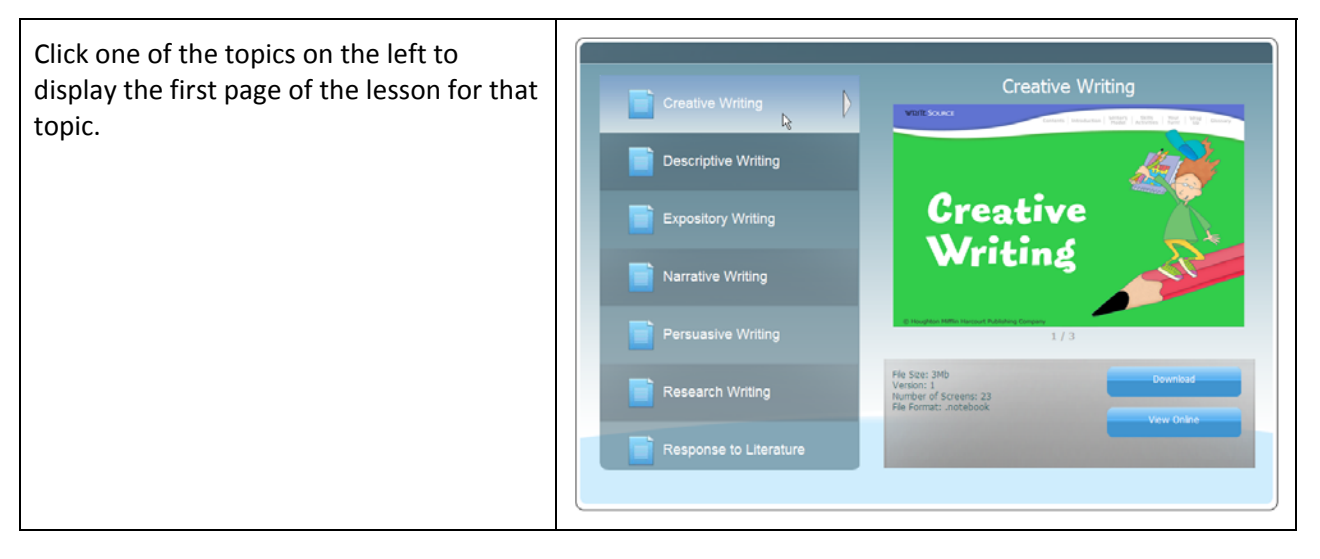

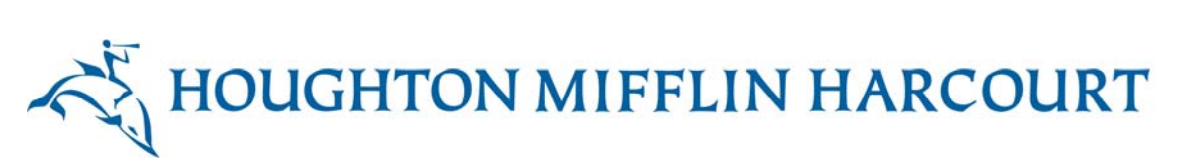

# **10.3 Download Lesson**

| 1. | On the left pane, click the lesson you want to download.                  | Creative Writing<br>Creative Writing<br>Creative Wri |
|----|---------------------------------------------------------------------------|----------------------------------------------------------------------------------------------------|
| 2. | To save the lesson to your computer, click <b>Download</b> .              | Download                                                                                                    |
| 3. | In the <b>File Download</b> dialog box, click <b>Save</b> .               | File Download       X         Do you want to open or save this file?       Image: Compressed (cipee) Focker, 3.92118         File: Tom: vs.hm/pub.com       Image: Compressed (cipee) Focker, 3.92118         Form: vs.hm/pub.com       Image: Compressed (cipee) Focker, 3.92118         Form: vs.hm/pub.com       Image: Compressed (cipee) Focker, 3.92118         Form: vs.hm/pub.com       Image: Compressed (cipee) Focker, 3.92118         Form: vs.hm/pub.com       Image: Compressed (cipee) Focker, 3.92118         Form: vs.hm/pub.com       Image: Compressed (cipee) Focker, 3.92118         Form: vs.hm/pub.com       Image: Compressed (cipee) Focker, 3.92118         Form: vs.hm/pub.com       Image: Compressed (cipee) Focker, 3.92118         Form: vs.hm/pub.com       Image: Compressed (cipee) Focker, 3.92118         Form: vs.hm/pub.com       Image: Compressed (cipee) Focker, 3.92118         Form: vs.hm/pub.com       Image: Compressed (cipee) Focker, 3.92118         Form: vs.hm/pub.com       Image: Compressed (cipee) Focker, 3.92118         Focker, Toward (cipee) Focker, 3.92118       Image: Compressed (cipee) Focker, 3.92118         Focker, Toward (cipee) Focker, 3.92118       Image: Compressed (cipee) Focker, 3.92118         Focker, Toward (cipee) Focker, 3.92118       Image: Compressed (cipee) Focker, 3.92118         Focker, Toward (cipee) Focker, 3.92118       Image: Compressed (cipee) Focker, 3.921                                                                                                    |
| 4. | On your computer, select the folder<br>where you want to store the files. |                                                                                                    |

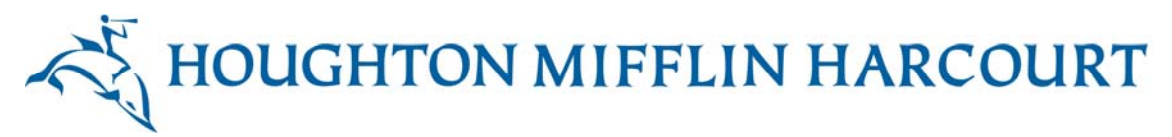

## **10.4 View Lesson Online**

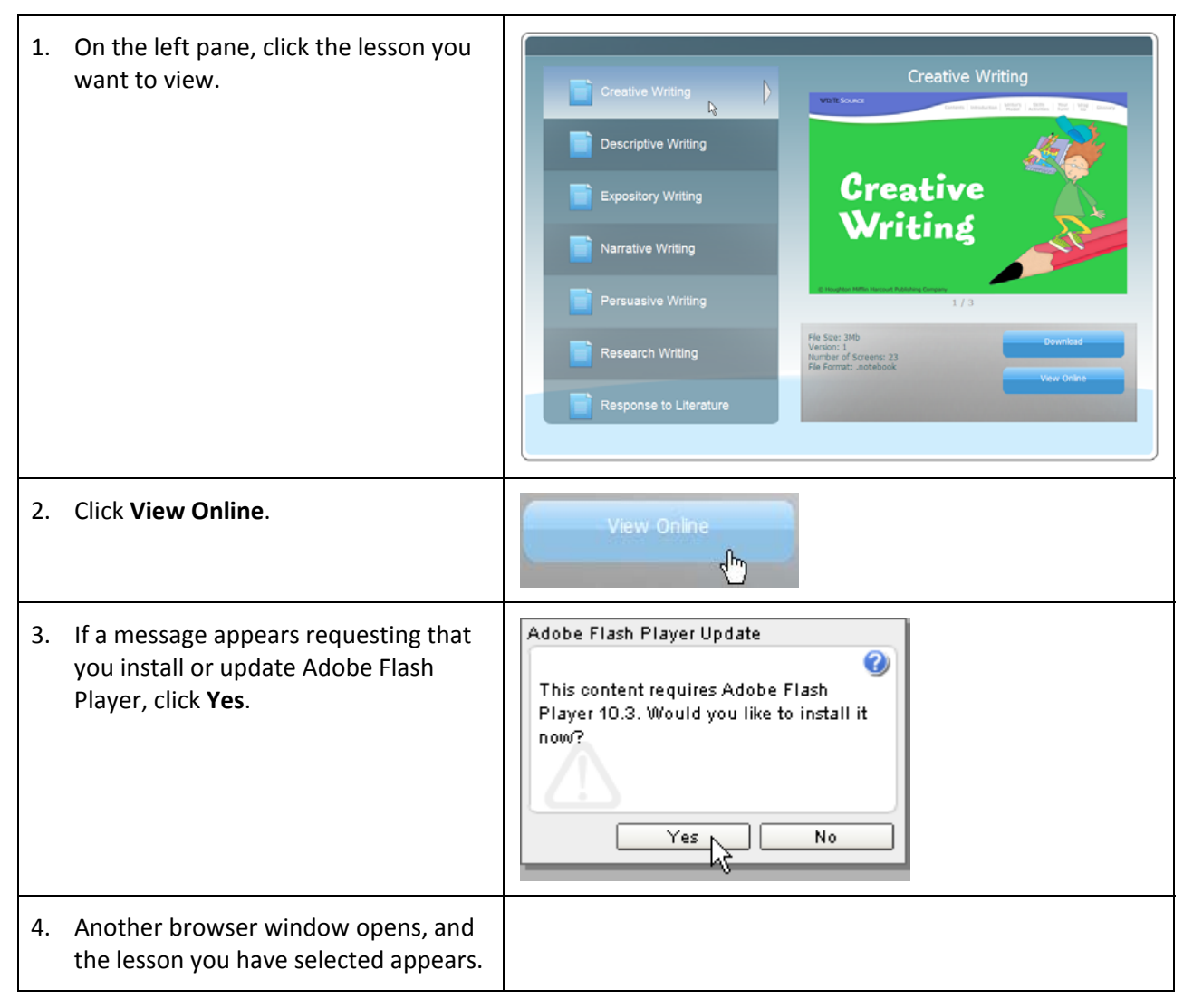

### **10.5 Features of Interactive Whiteboard Lessons**

The *Write Source Online* Interactive Whiteboard lessons are designed to be a whole class learning experience, moderated by the teacher. During the lesson, teachers and students interact with the Interactive Whiteboard content, resulting in a rich and engaging learning experience.

In *Write Source Online*, there is an Interactive Whiteboard lesson for each *Write Source* unit at each grade level.

The menu at the top of the screen is designed to let you go to the main sections of the lesson from anywhere in the lesson. The student activities are on the lower half of the screen, so students can reach them. If the student needs to navigate through the screens, you can position the navigation toolbar so that it appears in the lower part of the screen.

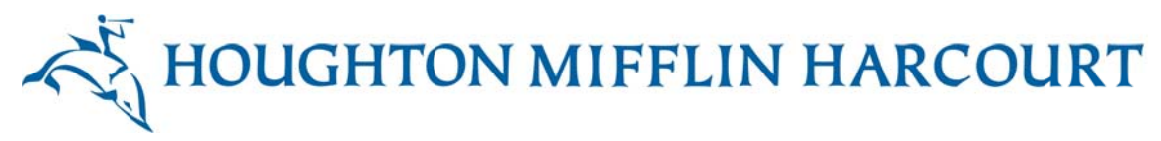

#### 10.5.1 Interactive Whiteboard Menu

The menu items are as follows:

- Contents
- Introduction
- Writer's Model
- Skills Activities
- Your Turn!
- Wrap Up
- Glossary

In addition to navigation, the menu also shows you where you are within a lesson. In Figure 10-1, you can clearly see you are in the Writers' Model section of this Interactive Whiteboard lesson.

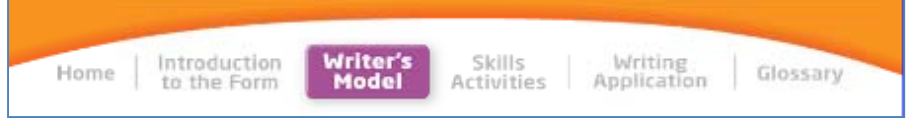

Figure 10-1. Interactive Whiteboard menu

#### 10.5.2 Lesson Structure

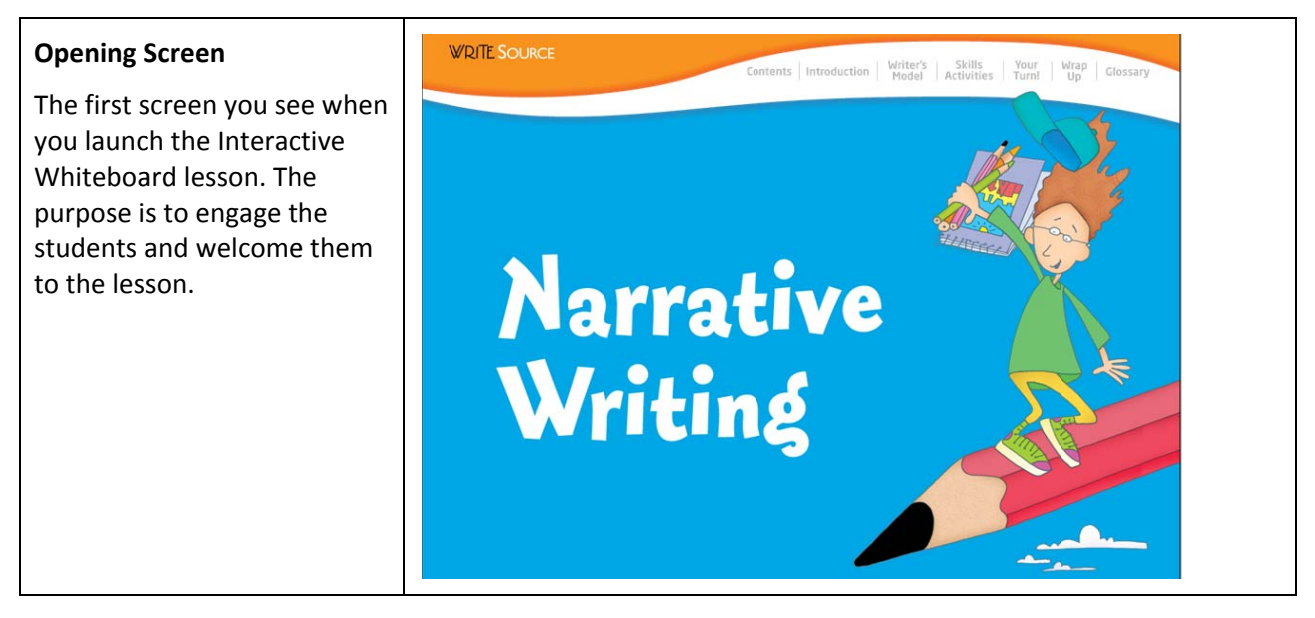

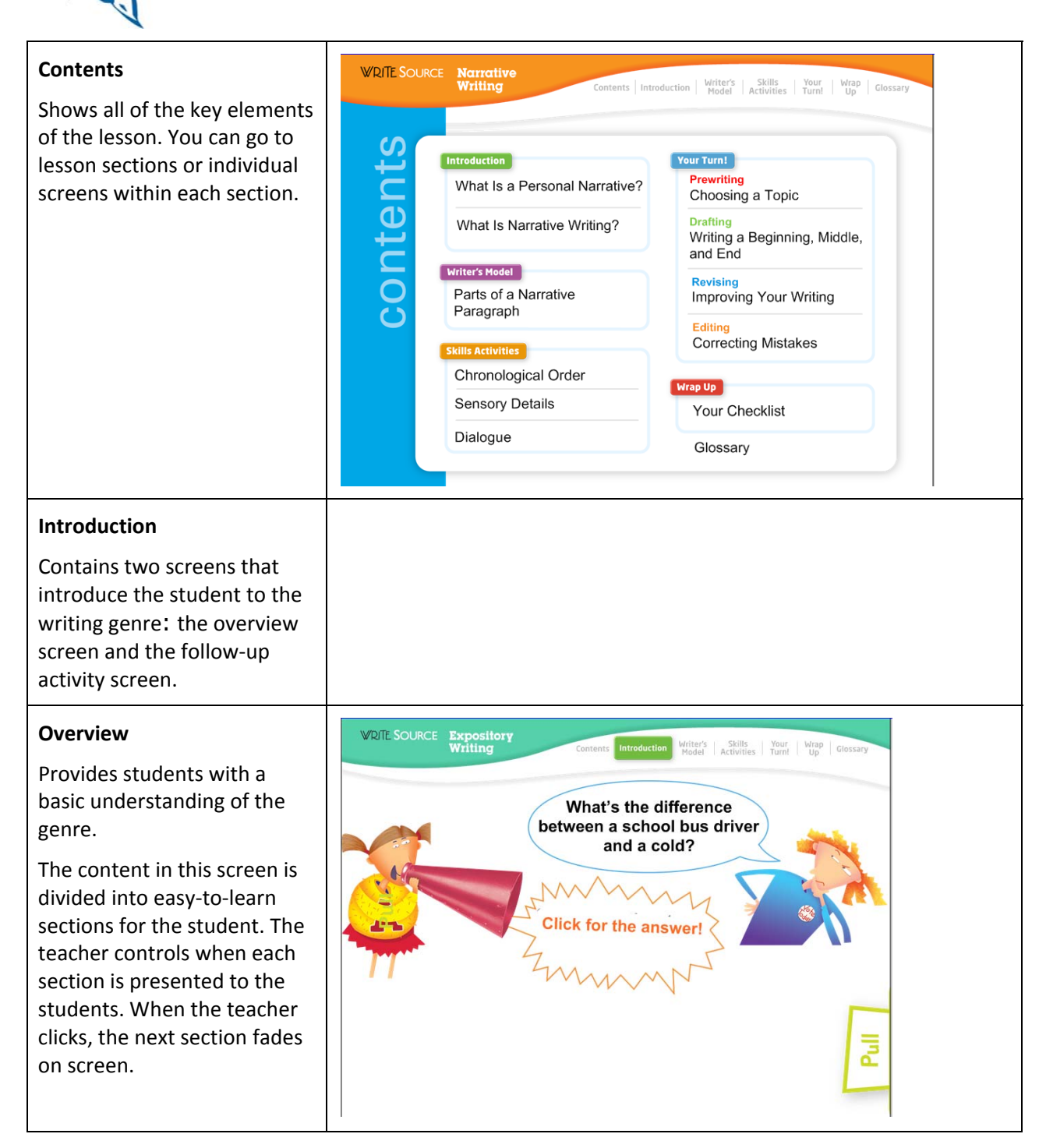

| Follow-up Activity                                                                                                    | WRITE SOURCE Narrative<br>Writing Contents Introduction Writer's Skills Your Wrap Glossary |
|----------------------------------------------------------------------------------------------------|--------------------------------------------------------------------------------------------|
| an interactive screen<br>designed to reinforce or<br>extend the student's<br>understanding of the writing                 | What is narrative writing?<br>Drag a star next to the correct description.                 |
| genre.                                                                                                    | Writing that shares information on a well-researched topic                                 |
|                                                                                                    | Writing that explains how to do or make something                                          |
|                                                                                                    | Writing that tells a story about an event or experience                                    |
|                                                                                                    | Writing that uses rhythm, rhyme,<br>and imagery                                            |
| Writer's Model                                                                                                    |                                                                                            |
| The teacher or student clicks<br>items on the screen to<br>highlight the key parts of a<br>model paragraph.               |                                                                                            |
| The section consists of at<br>least two screens: a splash<br>screen and a model<br>paragraph.                             |                                                                                            |
| The purpose of the splash<br>screen is to indicate the start<br>of the section and to give the<br>purpose of the section. |                                                                                            |

#### Model Paragraph

Presents a paragraph and discussion prompt on its parts for the writing form.

The sample paragraph screen includes a menu to navigate to the sections of the paragraph, and a path to navigate to the parts that will be highlighted in the model.

If the paragraph is longer than the screen size, a scroll bar allows you to scroll up or down to view the full paragraph.

#### **Skills Activities**

Includes a splash screen with introductory text, and a number of screens with interactivities that enable the student to explore and practice the core skills for each lesson. The introduction screen will outline which writing form skills the students are going to learn.

The individual skills activities are distinct. However, there can be a theme to the activities.

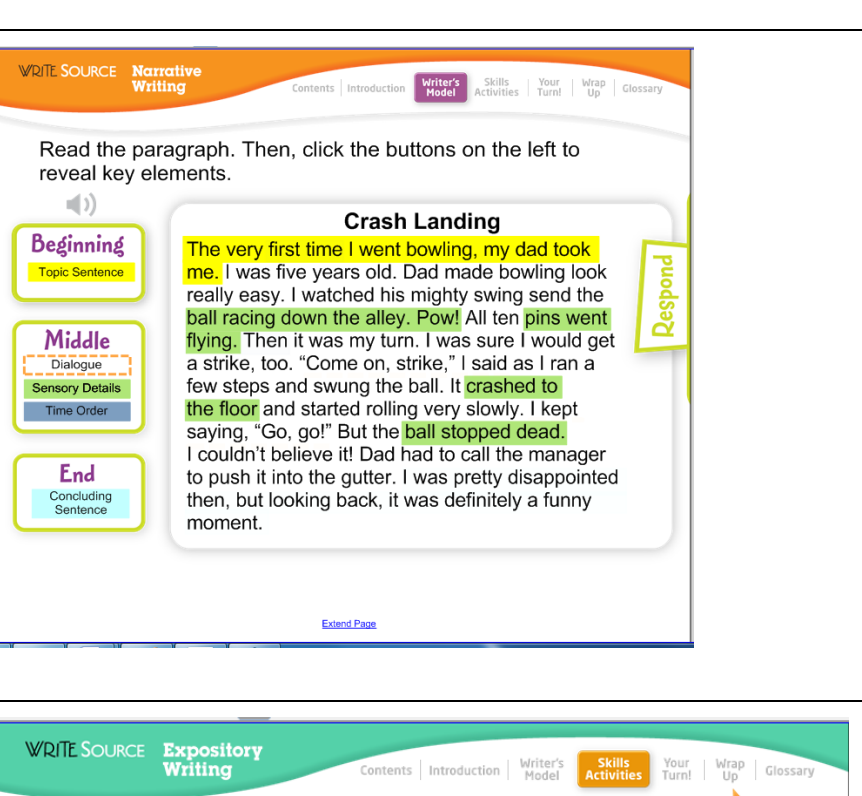

Now, let's learn some skills for writing an expository paragraph!

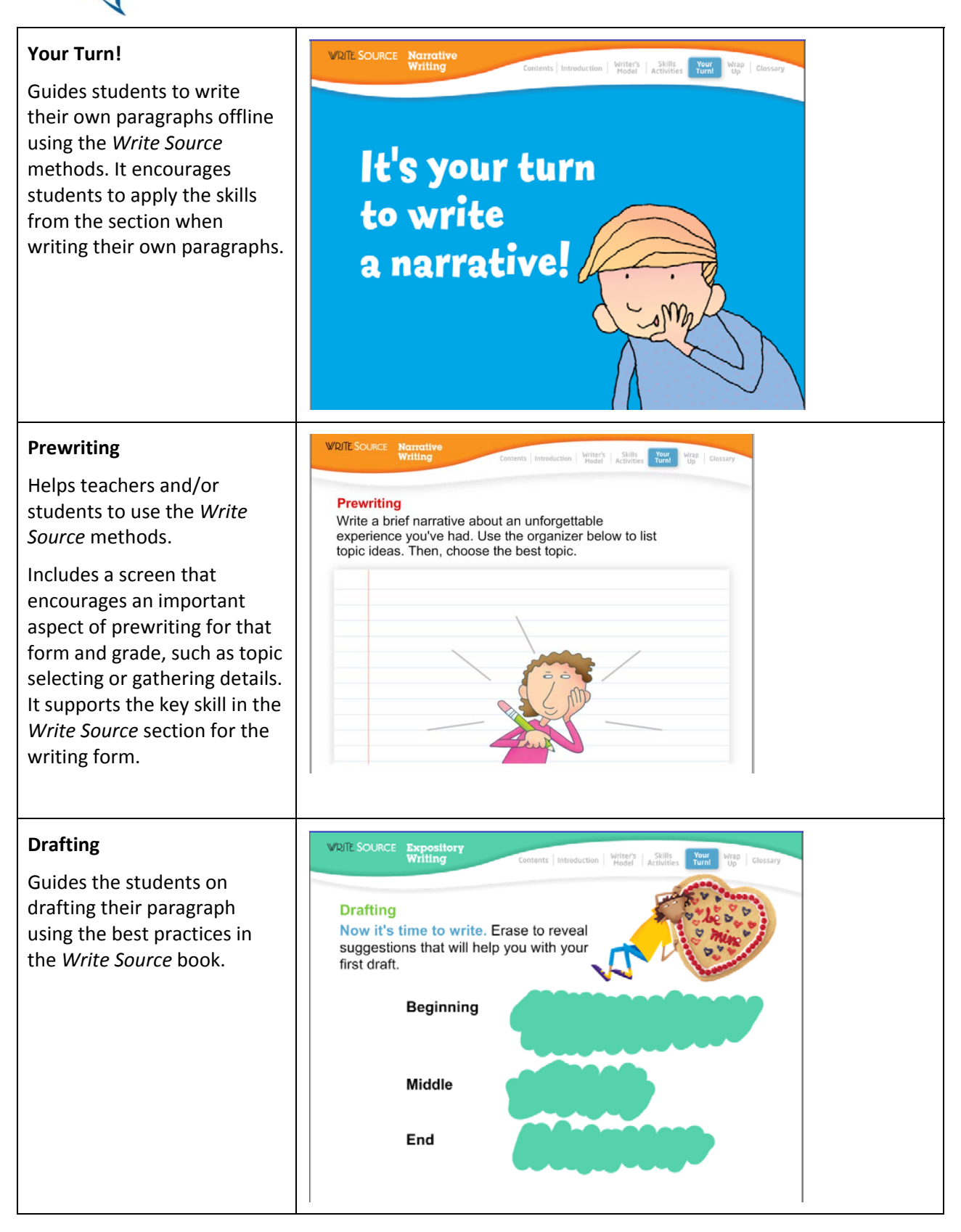

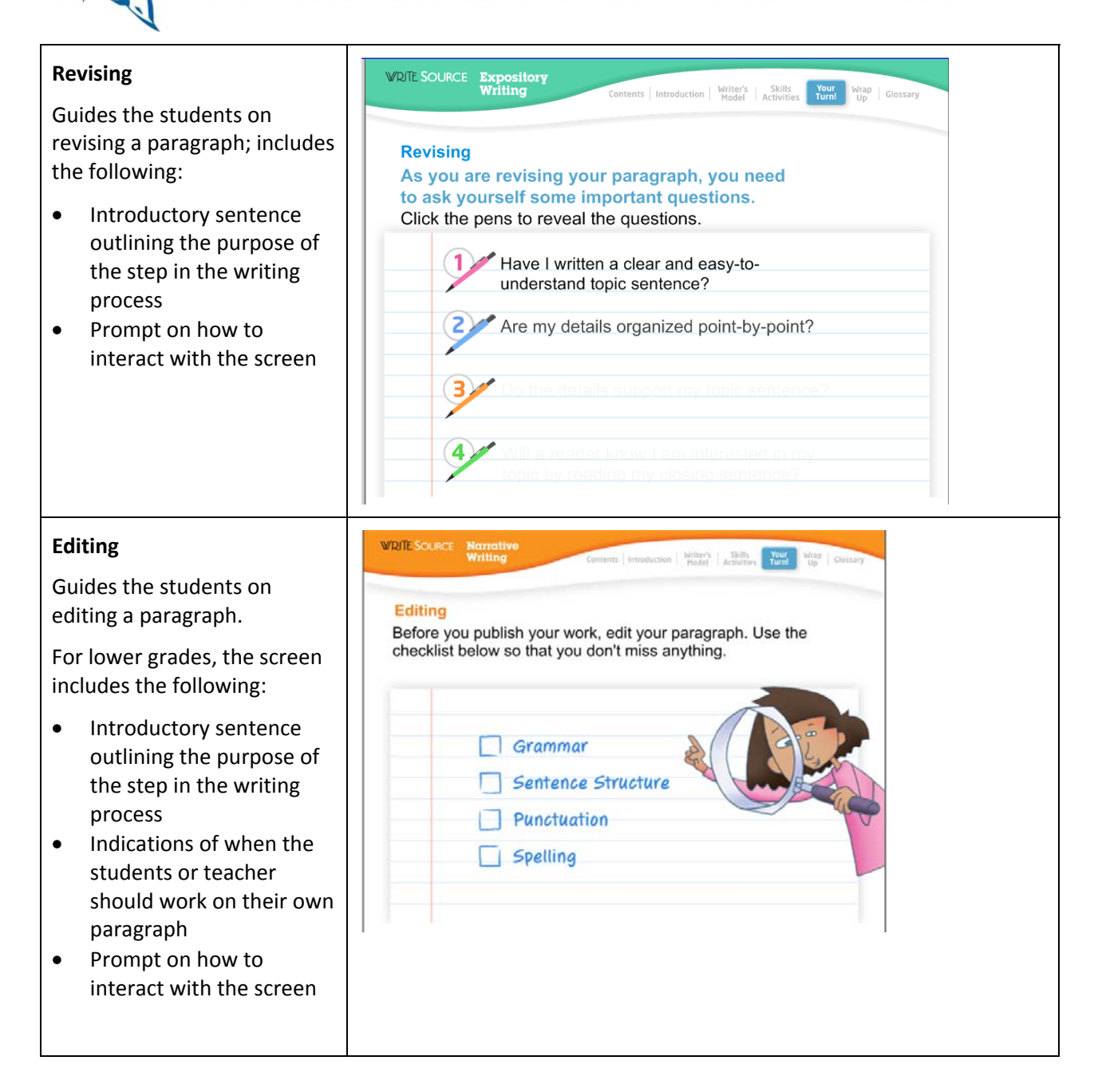

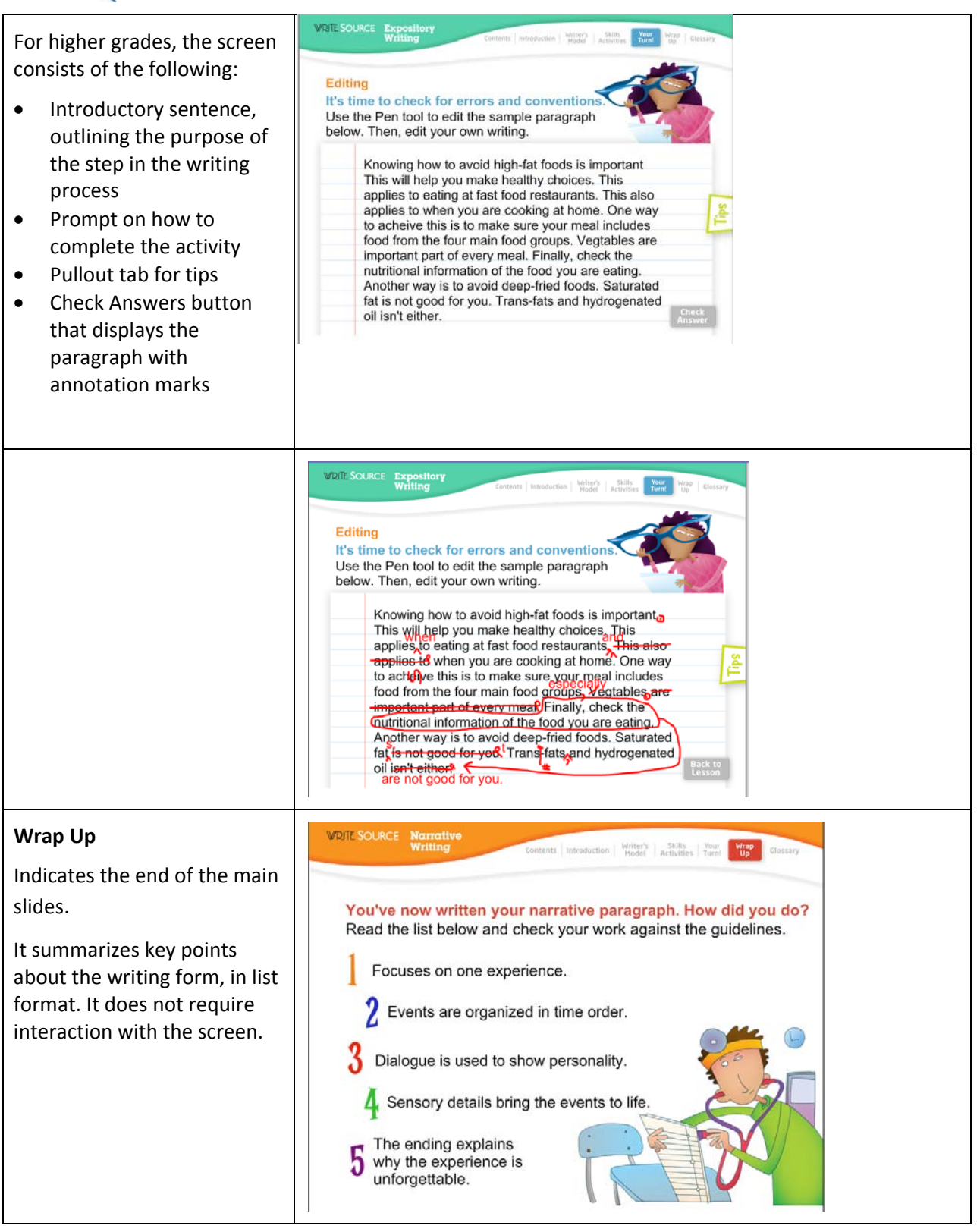

#### 10.5.3 Interactivity Screens

Interactivity screens let teachers and students actively engage with the learning material. Interactivities either are *closed*, where there is only one right answer, or *open*, where a number of possible responses are correct. The question type depends on the activity.

| <ul> <li>The prompt tells the student what to do, for example to identify examples of narrative writing. Prompts should always tell the student how to complete the interactivity. Examples include:</li> <li>Click the boxes to the left to show the key parts of the narrative paragraph.</li> <li>Drag a star to show which statements describe narrative writing.</li> </ul> | VIRIE SOURCE Witting Content Introduction Witting Witting Wi |
|----------------------------------------------------------------------------------------------------|----------------------------------------------------------------------------------------------------|
| Feedback and Sample Answers display correct or<br>sample answers to which students can compare<br>their own responses. Where an activity has no right<br>or wrong answer, then no sample or correct answer<br>is presented.                                                                                                    |                                                                                                    |
| When an interaction is closed, a <b>Check Answer</b><br>button displays. When the student clicks it, the<br>correct answer appears. Where appropriate, Check<br>Answer information will also tell the student <i>why</i><br>the correct response is correct.                                                                                                    |                                                                                                    |
| When an interaction is open, a <b>Sample Answer</b><br>button appears as part of the question. When the<br>student clicks the <b>Sample Answer</b> button, the<br>sample answer appears in a new screen. Students<br>click <b>Back to Lesson</b> to return to their original<br>location.                                                                                        |                                                                                                    |

#### 10.5.4 Types of Interactivities

The following are the types of interactivities available in *Write Source Online* Interactive Whiteboard lessons.

| Matching (Drag and Drop) | The student drags each option to its correct location to create a match or pair. The number of options that can be used depends on their size. |
|--------------------------|----------------------------------------------------------------------------------------------------|
| Matching (Pen)           | The student uses the pen to draw a line between options on both sides                                                                          |

|                                      | to show they are a match or pair.                                                                                                    |
|--------------------------------------|----------------------------------------------------------------------------------------------------|
| Sorting/Categorizing                 | The student uses drag and drop to sort options into two or more<br>boxes. An example of this is to sort parts of speech into appropriate<br>boxes.                                                                                                    |
| Ordering                             | The student drags and drops options into a given order or sequence.<br>The options can be arranged horizontally or vertically on the screen.                                                                                                    |
| Multiple Choice Question             | The student selects one or more correct answers from a selection of four to six options. The options can be text or images. Feedback is displayed as a small red x or a green checkmark, along with text that explains why an incorrect answer is not correct.                  |
| Writing                              | The student writes the answer directly on the whiteboard using the pen. Because handwriting can be time consuming, writing interactions should be used only when the student has to write words and sentences. Whole paragraphs should be avoided, particularly for Grades 1–5. |
| Fill In the Blank (Writing)          | A fill-in-the-blank interactivity is a type of writing interaction, where<br>the student uses the pen tool to write words or phrases to fill in the<br>blank(s) in a piece of text.                                                                                             |
| Fill In the Blank (Drag and<br>Drop) | A fill-in-the-blank (drag and drop) interactivity is a closed interaction,<br>where the student drags words into blanks to complete a piece of text.                                                                                                    |

#### 10.5.5 Glossary

A *keyword* is a defined word or phrase within a lesson that a student should be able to recall when he or she finishes the lesson. When a keyword displays for the first time in a lesson, it is displayed in larger font, contrasting color, and bold so that it clearly stands out from the text around it.

When a student clicks a keyword, it opens the Glossary entry for that word. When the student clicks **Back to Lesson**, it returns him or her to the screen with the clickable keyword.

### **10.6 Close Interactive Whiteboard**

To close the Interactive Whiteboard and return to the dashboard, click Close.